# 1. Introduction to Testing Platform

Development board: Arduino UNO/MEGA2560

MCU: AVR\_ATmega328P/AVR\_ATmega2560

Frequency: 16MHz/16MHz

# 2. Pin connection instructions

The display module is connected to the microcontroller using a DuPont cable, with

specific instructions as follows:

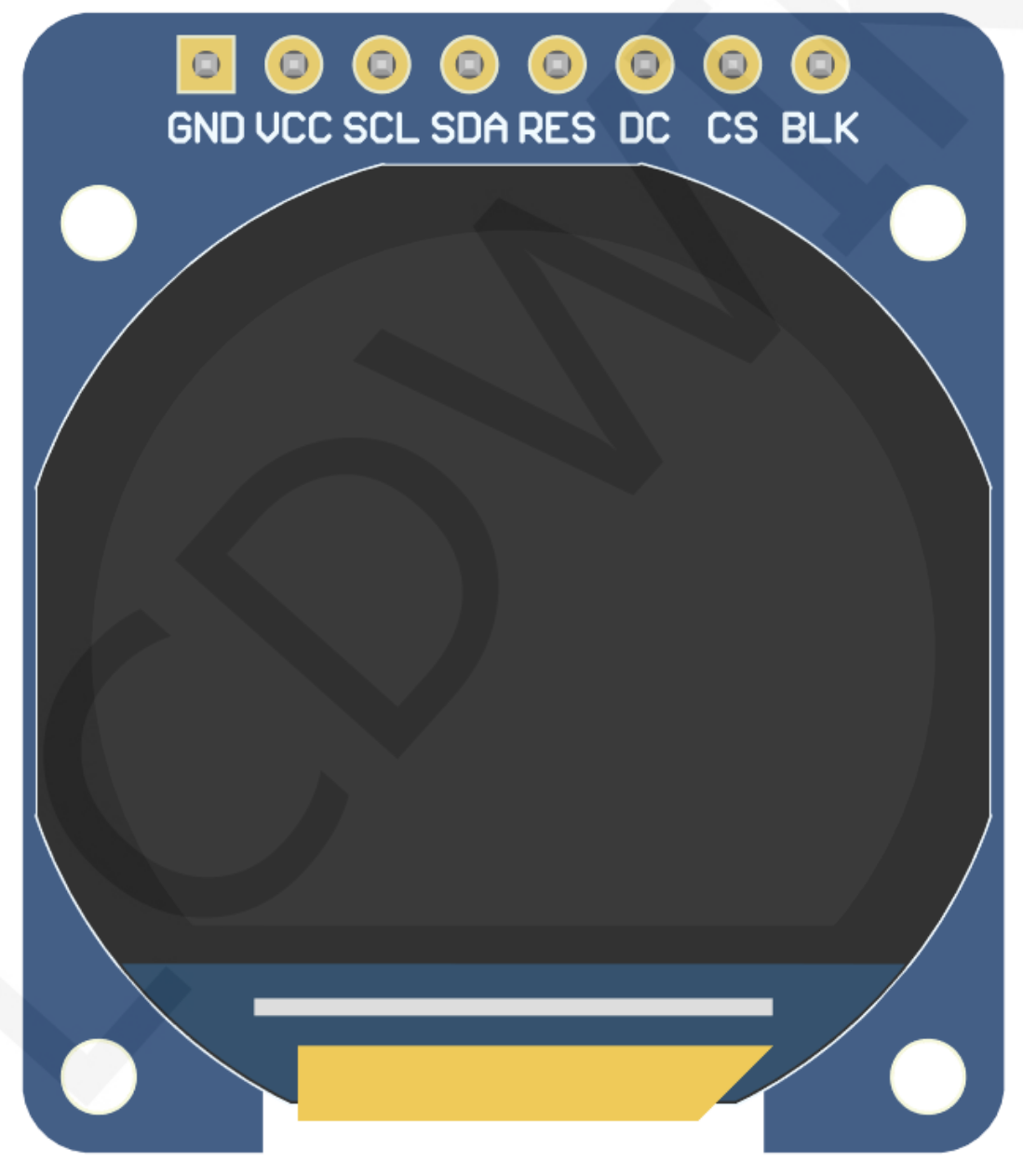

Picture1. Module front pin diagram

| Ard    | Arduino UNO microcontroller test program wiring instructions |                                                         |                                                                                                    |  |  |  |  |
|--------|--------------------------------------------------------------|---------------------------------------------------------|----------------------------------------------------------------------------------------------------|--|--|--|--|
| Number | Module Pin                                                   | Corresponding to<br>UNO development<br>board wiring pin | Remarks                                                                                                    |  |  |  |  |
| 1      | GND                                                          | GND                                                     | LCD Power ground                                                                                                    |  |  |  |  |
| 2      | VCC                                                          | 5V/3.3V                                                 | LCD power positive(It is recommended to connect to 5V. When connected to 3.3V, the backlight brightness will be slightly dim) |  |  |  |  |
| 3      | SCL                                                          | 13                                                      | LCD SPI bus clock signal                                                                                                    |  |  |  |  |
| 4      | SDA                                                          | 11                                                      | LCD SPI bus write data signal                                                                                                 |  |  |  |  |
| 5      | RES                                                          | A4                                                      | LCD reset control signal, Low level reset                                                                                     |  |  |  |  |
| 6      | DC                                                           | A3                                                      | LCD command / data selection control signal                                                                                   |  |  |  |  |
| 7      | CS                                                           | A2                                                      | LCD selection control signal, Low level active                                                                                |  |  |  |  |
| 8      | BLK                                                          | AO                                                      | LCD backlight control signal (If you need control, please connect the pins. If you don't need control, you can skip it)       |  |  |  |  |

|      | Arduino MEGA2560 microcontroller test program wiring<br>instructions |            |                                                        |                                                                                                    |  |  |  |  |  |  |
|------|----------------------------------------------------------------------|------------|--------------------------------------------------------|----------------------------------------------------------------------------------------------------|--|--|--|--|--|--|
| Numb | oer                                                                  | Module Pin | Corresponding to MEGA2560 development board wiring pin | Remarks                                                                                                    |  |  |  |  |  |  |
| 1    |                                                                      | GND        | GND                                                    | LCD Power ground                                                                                                    |  |  |  |  |  |  |
| 2    |                                                                      | VCC        | 5V/3.3V                                                | LCD power positive(It is<br>recommended to connect to<br>5V. When connected to 3.3V,<br>the backlight brightness will be<br>slightly dim) |  |  |  |  |  |  |
| 3    |                                                                      | SCL        | 52                                                     | LCD SPI bus clock signal                                                                                                    |  |  |  |  |  |  |
| 4    |                                                                      | SDA        | 51                                                     | LCD SPI bus write data signal                                                                                                    |  |  |  |  |  |  |

www.lcdwiki.com

| 5 | RES | A4 | LCD reset control signal, Low level reset                                                                                        |
|---|-----|----|----------------------------------------------------------------------------------------------------|
| 6 | DC  | A3 | LCD command / data selection<br>control signal<br>High level: data, low level:                                                   |
| 7 | CS  | A2 | LCD selection control signal,<br>Low level active                                                                                |
| 8 | BLK | AO | LCD backlight control signal (If<br>you need control, please<br>connect the pins. If you don't<br>need control, you can skip it) |

# 3. Demo Function Description

This testing program program includes two MCU programs, Arduino UNO and Mega2560. Each MCU program includes software spi and hardware spi function programs, which are located in **Demo\_Arduino** directory, as shown in the following figure:

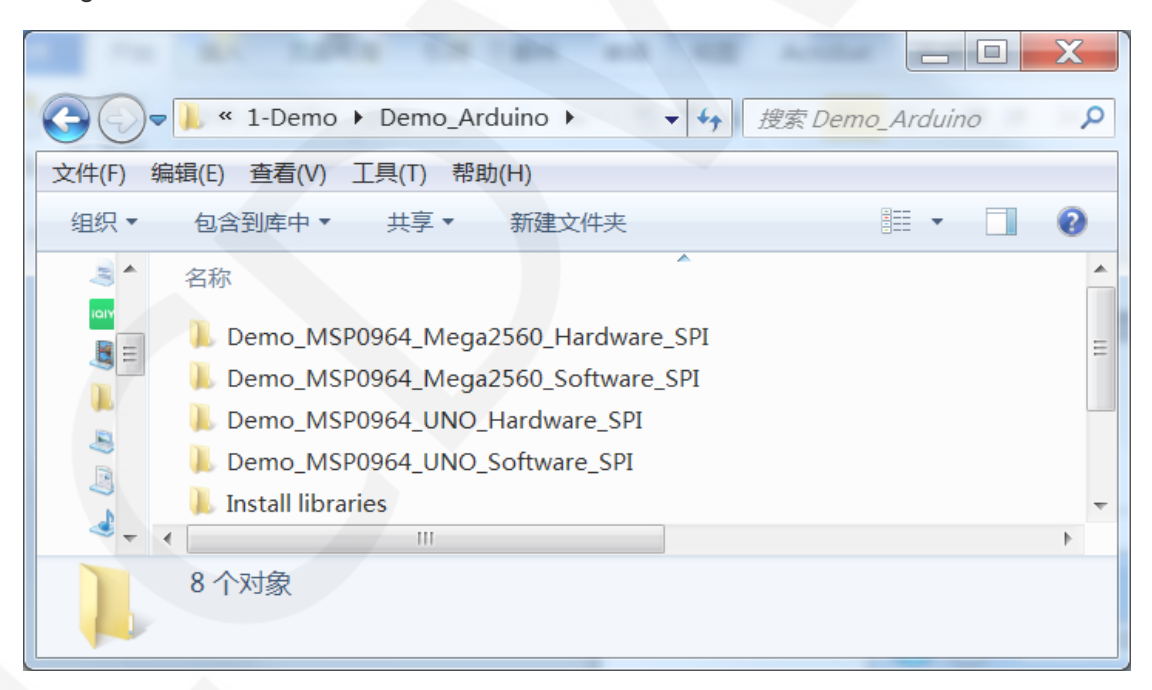

### Description of sample program content

- A. Example\_01\_Simple\_Test is a screen swiping test that does not rely on the library;
- B. Example\_02\_clear\_Screen is a simple screen brushing test that cycles the

screen in the order of black, white, red, green, and blue colors;

- C. Example\_03\_ colligate\_ Test is a comprehensive test that displays graphics, lines, and counts program runtime;
- D. Example\_04\_ display\_ Graphics is a graphical display test that displays various graphics;
- E. Example\_05\_ display\_ Scroll is a scrolling test that displays text scrolling;
- F. Example\_ 06\_ display\_ String is a text display test that displays different sizes of Chinese and English;
- G. Example\_07\_display\_clock tests for simulate testing for a circular clock dial, displaying clock operation;

## 4. Demo Usage Instructions

#### ♦ Installing development tool software

Download the installation package from the Arduino official website.

Download address: https://www.arduino.cc/en/software

Download the corresponding installation package according to your PC system,

as shown in the following figure (the version in the picture may not be the latest version, and the download interface may not be the latest):

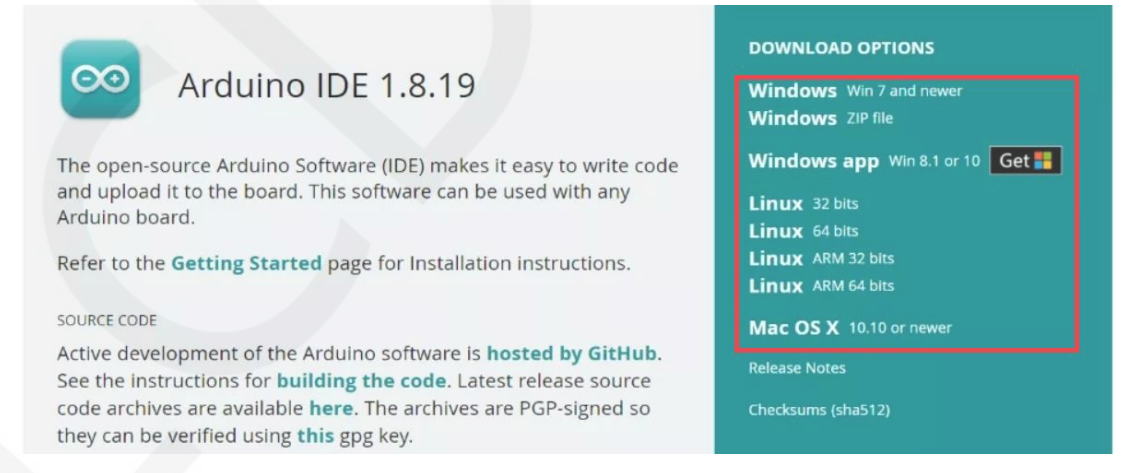

After the download is completed, unzip and click Install.

### ♦ Installing software library

After the development environment is set up, the software library used by the

sample program needs to be copied to the project library directory so that the sample program can be called. The software library is located in the **Demo\_Arduino\Install libraries** directory, as shown in the following figure:

| 🕞 🕞 🗢 📙 « Demo_Arduino 🕨 Install libraries ) | ► <b>↓</b> 損 | 题案 Install librarie | es 👂 |
|----------------------------------------------|--------------|---------------------|------|
| 文件(F) 编辑(E) 查看(V) 工具(T) 帮助(H)                |              |                     |      |
| 组织▼ 包含到库中▼ 共享▼ 新建文件夹                         |              | -                   | 0    |
| ▲ 名称 ^                                       | 修改日期         | 类型                  | 大/   |
| LCDWIKI_GUI                                  | 2023/9/12 10 | :09 文件夹             |      |
| LCDWIKI_SPI                                  | 2023/9/12 10 | :09 文件夹             |      |
|                                              |              |                     | •    |

Among them:

LCDWIKI\_GUI is a graphical library for the application layer;

LCDWIKI\_ SPI is the SPI driver for the underlying display screen;

LCDWIKI\_ TOUCH is a touch screen driver;

The default path for the engineering library directory is C: Users\Administrator

\Documents\Arduino\libraries. You can also change the project library directory:

open the Arduino IDE software, click File ->Preferences, and reset the Sketchbook

**location** in the pop-up interface, as shown in the following figure:

| 💿 clear_Screen   Arduino 1.8.19                                                                               | Preferences                                                                                                    |
|----------------------------------------------------------------------------------------------------|----------------------------------------------------------------------------------------------------|
| <u>File</u> Edit <u>Sketch</u> <u>T</u> ools <u>H</u> elp                                                     | Settings Network                                                                                                    |
| New Ctrl+N<br>Open Ctrl+O<br>Open Recent                                                                      | Sketchbook location:     Erowse       C:\Users\Administrator\Documents\Arduino     Erowse       Editor language:     English (English)                                                                                                    |
| Examples TH<br>Close Ctrl+W<br>Save Ctrl+S<br>Save As Ctrl+Shift+P<br>Page Setup Ctrl+Shift+P<br>Print Ctrl+P | Editor font size: 16<br>Interface scale: Automatic 100 + (requires restart of Arduino)<br>Theme: Default theme - (requires restart of Arduino)<br>Show verbose output during: Compilation Vupload<br>Compiler varnings: None -                                                                   |
| Preferences Ctrl+Comma<br>Quit Ctrl+Q                                                                         | Display line numbers       Enable Code Folding         V Verify code after upload       Use external editor         Check for updates on startup       V Save when verifying or uploading                                                                                                    |
| //Arduino Mega2560 10 9                                                                                       | Use accessibility features<br>Additional Boards Manager URLs: s://espressif.github.io/arduino-esp32/package_esp32_index.json<br>Wore preferences can be edited directly in the file<br>C:\Users\Administrator\AppData\Local\Arduino15\preferences.txt<br>(edit only when Arduino is not running) |

www.lcdwiki.com

Copy the software library to the project library directory, as shown in the following figure:

| 00-     | <mark>▶ 《 文档</mark> ▶ Arduino ▶ libraries ▶ | ▼ 🍫 搜索 lit       | braries | Q     |
|---------|---------------------------------------------|------------------|---------|-------|
| 文件(F) 维 | 扁辑(E) 查看(V) 工具(T) 帮助(H)                     |                  |         |       |
| 组织▼     | 共享▼新建文件夹                                    |                  | •       | 0     |
|         | 文档库<br>libraries                            |                  | 排列方式:   | 文件夹 ▼ |
|         | 名称                                          | 修改日期             | 类型      | *     |
|         | 📙 ILI9341_T4-main                           | 2022/11/23 11:25 | 文件夹     |       |
|         | 📙 LCDWIKI_ESP32_SPI                         | 2023/3/7 17:59   | 文件夹     | E     |
| A       | 👃 LCDWIKI_GUI                               | 2023/9/12 9:48   | 文件夹     |       |
| 3       | 🐌 LCDWIKI_SPI                               | 2023/9/12 9:48   | 文件夹     |       |
| 4 -     | < III                                       |                  |         | •     |
|         | 41 个对象                                      |                  |         |       |
|         |                                             |                  |         |       |

### ♦ Compile and Run Programs

A. Connect the display module to the UNO or Mega2560 development board, and

then power up the development board.

B. Open any example (using clear\_screen as an example), as shown in the following figure:

| C V C Momo_Arduino > Demo_MSP0964_U | JNO_Hardware_SPI | • Example_02_clear_ | screen 🕨 clear_Screen |
|-------------------------------------|------------------|---------------------|-----------------------|
| 文件(F) 编辑(E) 查看(V) 工具(T) 帮助(H)       |                  |                     |                       |
| 组织▼ 包含到库中▼ 共享▼ 新建文件夹                |                  |                     |                       |
| ▲ 名称                                | 修改日期             | 类型                  | 大小                    |
| 😂 🔤 clear_Screen.ino                | 2023/9/12 10:55  | Arduino file        | 3 KB                  |
|                                     |                  |                     |                       |

C. After opening the sample project, select the UNO or Mega2560 device, as shown in the following figure:

#### Select UNO:

| 💿 clear_Screen   Ard               | luino 1.8.19                                             |                                              |                                                                                                    |
|------------------------------------|----------------------------------------------------------|----------------------------------------------|----------------------------------------------------------------------------------------------------|
| File Edit Sketch To                | ols Help                                                 |                                              | 「」 编辑 保                                                                                                    |
| Clear_Screen                       | Auto Format<br>Archive Sketch<br>Fix Encoding & Reload   | Ctrl+T                                       |                                                                                                    |
| // IMPORTANT // CONFIGURE          | Manage Libraries<br>Serial Monitor<br>Serial Plotter     | Ctrl+Shift+I<br>Ctrl+Shift+M<br>Ctrl+Shift+L | BOARD.                                                                                                    |
| //when using //the SDA pi          | Teensy 4 Security<br>WiFi101 / WiFiNINA Firmware Updater |                                              | rdware spi lines to the LCD,                                                                                                    |
| //if you don                       | Board: "Arduino Uno"                                     | 1                                            | Boards Manager he pin c                                                                                                    |
| //other pins<br>//pin usage        | Port<br>Get Board Info                                   | ,                                            | Arduino AVR Boards     Arduino Yún       ESP32 Arduino     Image: Comparison of the second second s |
| //<br>//Arduino Un<br>//Arduino Me | Programmer<br>Burn Bootloader                            | j                                            | Teensyduino     Arduino Duemilanove or Diecimila       12     5     57/3.3       50     5     57/3.3       Arduino Mega or Mega 2560                                                                                                    |
| //Remember to                      | set the pins to suit your disp                           | play module                                  | Arduino Mega ADK                                                                                                    |

#### Select Mega2560:

| 💿 clear_Screen   Ard              | luino 1.8.19                                                  |                              |                                                    |                                     | v v                      | ↓ 选择 ▼     | 百度网  |
|-----------------------------------|---------------------------------------------------------------|------------------------------|----------------------------------------------------|-------------------------------------|--------------------------|------------|------|
| File Edit Sketch To               | ols Help                                                      |                              |                                                    |                                     | F2                       | 编辑         | 保存   |
| Clear_Screen                      | Auto Format<br>Archive Sketch<br>Fix Encoding & Beload        | Ctrl+T                       |                                                    | <u>ي</u>                            |                          |            |      |
| // IMPORTANT<br>// CONFIGURE      | Manage Libraries<br>Serial Monitor                            | Ctrl+Shift+I<br>Ctrl+Shift+M | BOARD.                                             | <b>^</b>                            | Ľ                        |            |      |
| //This progr                      | Teensy 4 Security<br>WiFi101 / WiFiNINA Firmware Updater      | Cur+shirt+L                  | lack, white, red, green<br>dware spi lines to t    | h,blue.                             |                          |            |      |
| //if you don                      | Board: "Arduino Mega or Mega 2560"                            |                              | Boards Manager                                     | e pin c                             |                          |            |      |
| //other pins<br>//pin usage<br>// | Processor: "ATmega2560 (Mega 2560)"<br>Port<br>Get Board Info |                              | Arduino AVR Boards<br>ESP32 Arduino<br>Teensyduino | Arduino Y<br>Arduino U<br>Arduino E | ′ún<br>Jno<br>Juemilanov | e or Dieci | mila |
| //Arduino Un<br>//Arduino Me      | Programmer<br>Burn Bootloader                                 |                              | 50 5 5V/3.3V                                       | Arduino M<br>Arduino M              | Nano<br>Mega or Me       | ega 2560   |      |
| //Remember to /*********          | set the pins to suit your disp<br>**********                  | lay module!                  | de ske ske ske ske ske ske ske ske ske sk          | Arduino L                           | eonardo                  |            |      |

## D. Set the port. If you choose Mega2560, you also need to set the processor based

on the development board used, as shown in the following figure:

| 💿 clear_Screen   Ardı | uino 1.8.19                         |              |        |        |              |         |
|-----------------------|-------------------------------------|--------------|--------|--------|--------------|---------|
| File Edit Sketch Too  | ols Help                            |              |        |        |              |         |
|                       | Auto Format                         | Ctrl+T       |        |        |              | Ø.      |
|                       | Archive Sketch                      |              |        |        |              | -       |
| clear_Screen          | Fix Encoding & Reload               |              |        |        |              |         |
| // IMPORTANT          | Manage Libraries                    | Ctrl+Shift+I | L      |        |              |         |
| // CONFIGURE          | Serial Monitor                      | Ctrl+Shift+M | BOARD. |        |              |         |
| //This progr          | Serial Plotter                      | Ctrl+Shift+L | lack,w | hite,  | red, green,  | ,blue.  |
|                       | Teensy 4 Security                   |              |        |        |              |         |
| //when using          | WiFi101 / WiFiNINA Firmware Updater |              | dware  | spi l  | ines to th   | he LCD, |
| //the SDA pi          |                                     |              | an't b | e mod  | lified.      |         |
| //if you don          | Board: "Arduno Mega or Mega 2560"   | •            | t to 3 | .3V a  | nd set the   | e pin c |
| //other pins          | Processor: "ATmega2560 (Mega 2560)" |              | ATn    | nega25 | 60 (Mega 25) | 60)     |
| //pin usage           | Port: "COM49"                       | 8            | ATn    | nega12 | 80           |         |
| 11                    | Get Board Info                      |              | /MISO  | LED    | VCC          | GND     |
| //Arduino Un          | D                                   |              | 12     | 5      | 5V/3.3V      | GND     |
| //Arduino Me          | Programmer                          | ,            | 50     | 5      | 5V/3.3V      | GND     |
|                       | Burn Bootloader                     |              |        |        |              |         |

E. Click the upload button to compile and download the program, as shown in the

following figure:

| 😊 clear_Screen   Arduino 1                  | .8.19                                                                              |         |         |            |       |            |       |            |         |
|---------------------------------------------|------------------------------------------------------------------------------------|---------|---------|------------|-------|------------|-------|------------|---------|
| <u>Eile Edit Sketch T</u> ools <u>H</u> elp |                                                                                    |         |         |            |       |            |       |            |         |
|                                             |                                                                                    |         |         |            |       |            |       |            |         |
| clear_Screen                                |                                                                                    |         |         |            |       |            |       |            |         |
| // IMPORTANT: LCDWI                         | KI_S                                                                               | PI LIBR | ARY MUS | T BE SPECI | FICAL | LY         |       |            |         |
| // CONFIGURED FOR E                         | ITHE                                                                               | R THE T | FT SHIE | LD OR THE  | BREAK | OUT BOARD. |       |            |         |
| //This program is a                         | //This program is a demo of clearing screen to display black,white,red,green,blue. |         |         |            |       |            |       |            | blue.   |
| //when using the BR                         | EAKO                                                                               | UT BOAR | D only  | and using  | these | hardware   | spi l | ines to th | ie LCD, |
| //the SDA pin and S                         | СК р                                                                               | in is d | efined  | by the sys | tem a | nd can't b | e mod | ified.     |         |
| //if you don't need                         | to                                                                                 | control | the LE  | D pin,you  | can s | et it to 3 | .3V a | nd set the | e pin c |
| //other pins can be                         | def                                                                                | ined by | yousel  | f,for exam | ple   |            |       |            |         |
| //pin usage as foll                         | OW:                                                                                |         |         |            |       |            |       |            |         |
| 11                                          | CS                                                                                 | DC/RS   | RESET   | SDI/MOSI   | SCK   | SDO/MISO   | LED   | VCC        | GND     |
| //Arduino Uno                               | 10                                                                                 | 9       | 8       | 11         | 13    | 12         | 5     | 5V/3.3V    | GND     |
| //Arduino Mega2560                          | 10                                                                                 | 9       | 8       | 51         | 52    | 50         | 5     | 5V/3.3V    | GND     |
|                                             |                                                                                    |         |         |            |       |            |       |            |         |
| //Remember to set t                         | he p                                                                               | ins to  | suit yo | ur display | modu  | le!        |       |            |         |
| /*****                                      | ****                                                                               | ******  | ******  | ******     | ****  | *****      | ****  | *****      | ******  |
| * @attention                                |                                                                                    |         |         |            |       |            |       |            |         |
| *                                           |                                                                                    |         |         |            |       |            |       |            | -       |

F. If the following prompt appears, it indicates that the program has been compiled

and downloaded successfully, and has already been run:

| 🙁 clear_Screen   Arduino 1.8.19               |                                        |                          |                      |   |
|-----------------------------------------------|----------------------------------------|--------------------------|----------------------|---|
| <u>File Edit Sketch Tools H</u> elp           |                                        |                          |                      |   |
|                                               |                                        |                          | ø                    |   |
| clear_Screen                                  |                                        |                          |                      |   |
| •                                             | 111                                    |                          | 4                    |   |
| Done uploading.                               |                                        |                          |                      |   |
| Reading   ################################### | ###################################### | ####################   1 | 00% 1.43s            | * |
| avraude done. Thank you.                      |                                        |                          |                      | 4 |
| 1                                             |                                        |                          | Arduino Uno on COM49 | 9 |

G. If the display module displays content, it indicates that the program has run successfully.